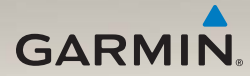

# nüLink!<sup>™</sup> 1695 lynstartvejledning

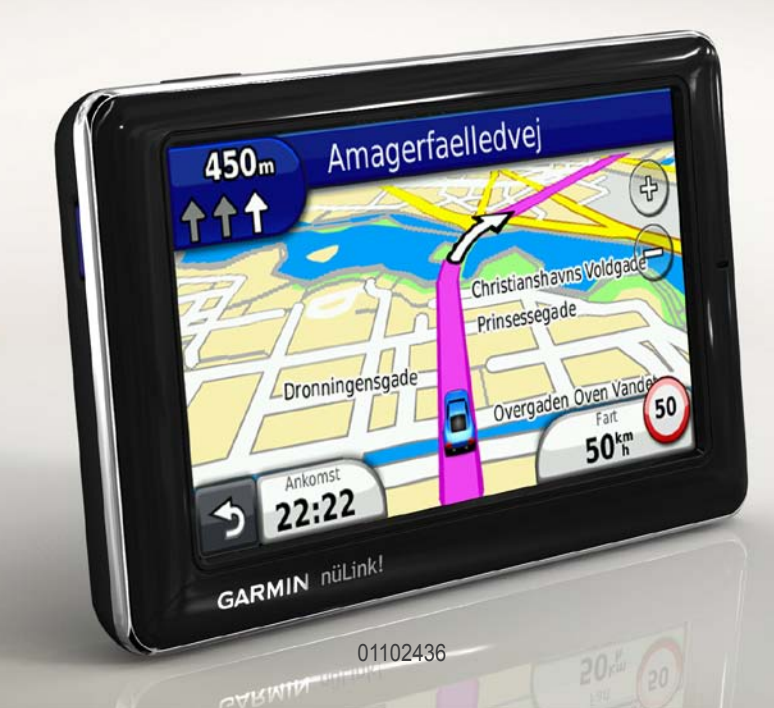

### Om din enhed

### 

Se guiden *Vigtige oplysninger om sikkerhed og produkter* i æsken med produktet for at se produktadvarsler og andre vigtige oplysninger.

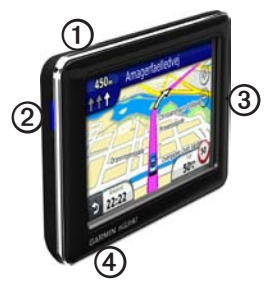

| 1 | Tænd/sluk-knap                 |
|---|--------------------------------|
| 2 | microSD <sup>™</sup> -kortstik |
| 3 | Mikrofon                       |
| 4 | Micro-USB-stik                 |

# Brug af hovedmenuen

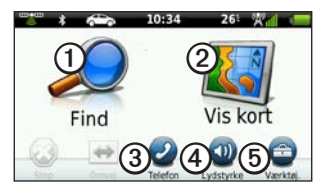

- Tryk på ① for at finde en destination.
- Tryk på 2 for at se kortet.
- Tryk på ③ for at foretage et opkald, når der er oprettet forbindelse til en kompatibel mobiltelefon.

Se www.garmin.com/bluetooth for at få flere oplysninger.

- Tryk på ④ for at justere lydstyrken.
- Tryk på (5) for at anvende værktøjer som f.eks. indstillinger, hjælp og vejret.

### Om hovedmenuens værktøjslinje

| lkon | Beskrivelse                                                                                                    |
|------|----------------------------------------------------------------------------------------------------|
|      | GPS-signalstatus. Tryk<br>og hold nede for at få vist<br>satellitoplysninger.                                                        |
| *    | Status for Bluetooth®-teknologi<br>(vises ved tilslutning til en<br>kompatibel enhed). Tryk for at<br>ændre Bluetooth-indstillinger. |
|      | Indikator for transportform. Tryk for at vælge en transportform.                                                                     |
| 9:10 | Aktuel tid. Tryk for at ændre tidsindstillinger.                                                                                     |
| 26°  | Aktuel temperatur. Tryk for at se oplysninger om vejret.                                                                             |
| × 11 | nüLink!-tjenesters signalstatus.                                                                                                    |
|      | Batteristatus.                                                                                                    |

## Installation af din enhed

Udfør disse opgaver, når du bruger enheden for første gang.

- 1. Monter enheden (side 3).
- 2. Oplad enheden (side 4).
- 3. Opret satellitforbindelse (side 5).

#### Montering af din enhed

#### 

Dette produkt indeholder et litiumionbatteri. For at forebygge personskade eller produktskade som følge af, at batteriet har været udsat for ekstrem varme, skal du fjerne enheden fra køretøjet, når du forlader det, eller opbevare enheden uden for direkte sollys.

#### BEMÆRK

Før du monterer enheden, skal du se guiden *Vigtige oplysninger om sikkerhed og produkter* for at få oplysninger om lovgivning vedrørende forrudemontering.

- 1. Fjern det gennemsigtige plastik fra sugekoppen ①.
- 2. Anbring sugekoppen ① i forruden.
- 3. Drej armen tilbage mod forruden.
- 4. Tilslut bilens strømkabel ③ på bagsiden af holderen.
- 5. Sæt holderen ② fast på sugekoppens arm.

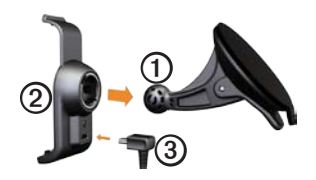

- Sæt den anden ende af bilens strømkabel ③ i en stikkontakt i bilen.
- 7. Placer bunden af enheden i holderen ②.
- 8. Skub enheden tilbage, så den klikker på plads.

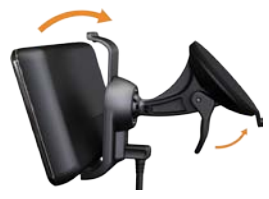

#### Opladning af din enhed

Oplad enheden i mindst 4 timer, før den skal køre på batteri.

Der kan tilføres strøm til enheden på tre måder.

• Tilslut bilens strømkabel til holderen, mens enheden er placeret i holderen.

- Tilslut USB-kablet.
- Tilslut en AC-adapter (kan fås som tilbehør til nogle enhedsmodeller).

#### Oprettelse af satellitforbindelse

Før du kan navigere med enheden, skal du oprette satellitforbindelse.

- 1. Tænd enheden.
- Gå om nødvendigt udendørs på et åbent område, som ikke er i nærheden af høje bygninger eller træer.

Lokalisering af satellitter kan tage nogle få minutter.

### Om interessepunkter

De detaljerede kort, der er indlæst på din enhed, indeholder millioner af interessepunkter som f.eks. restauranter, hoteller og bilværksteder.

#### Sådan finder du et interessepunkt efter kategori

- I hovedmenuen skal du trykke på Find > Interessepunkter.
- 2. Tryk på en kategori.
- 3. Tryk på en underkategori, hvis det er nødvendigt.

**TIP**: For at indsnævre søgningen kan du trykke på **Q**, indtaste tekst og derefter trykke på **Udført**.

En liste over elementer nær din aktuelle position vises.

4. Tryk på et element.

#### Sådan søger du efter en position i et andet område

Tryk på Find > = > Nær.

#### Sådan finder du et interessepunkt ved at stave navnet

 Tryk på Find i hovedmenuen > Interessepunkter > Lokal søgning.

Lokal søgning er muligvis ikke tilgængelig i alle områder eller lande.

- 2. Indtast hele eller en del af navnet.
- 3. Tryk på OK.
- 4. Tryk på en valgmulighed.
  - Tryk på et resultat fra en lokal søgning.
  - Tryk på fanen **Garmin** for at søge i de Garmin-kortdata, der er indlæst på din enhed.
- 5. Tryk på et element.

# Sådan følger du din rute

Ruten er markeret med en magentarød linje. Mens du kører, guider enheden dig til destinationen med stemmekommandoer, pile på kortet samt retningsangivelser øverst på kortet. Hvis du afviger fra den oprindelige rute, genberegner din enhed ruten.

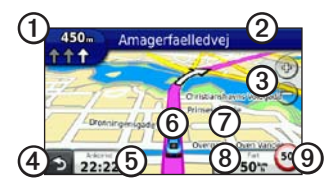

- Tryk på ① for at se næste sving eller vejkryds.
- Tryk på ② for at få vist drejlisten.
- Tryk på 3 for at zoome ind og ud.
- Tryk på ④ for at gå tilbage til hovedmenuen.
- Tryk på (5) for at ændre datafeltet.

- Tryk på <sup>(6)</sup> for at se oplysninger om den aktuelle position.
- Tryk på ⑦, og træk kortet for at se et andet område af kortet.
- Tryk på (3) for at se siden Rejseoplysninger.
- Tryk på ③ for at rapportere et sikkerhedskamera.

# Tilføjelse af punkter til den aktive rute

- 1. Under navigation af en rute skal du trykke på **5** for at gå tilbage til hovedmenuen.
- 2. Tryk på Find.
- 3. Tryk på en kategori.
- 4. Tryk på en underkategori, hvis det er nødvendigt.
- 5. Tryk på en destination.
- 6. Tryk på Start!.
- Tryk på Føj til aktuelle rute for at tilføje den nye destination som et viapunkt.

#### Ændring af destinationen for den aktive rute

- 1. Under navigation af en rute skal du trykke på **5** for at gå tilbage til hovedmenuen.
- 2. Tryk på Find.
- 3. Søg efter positionen.
- 4. Tryk på Start!.
- 5. Tryk på Start ny rute.

### Valg af en omvej

Mens du navigerer en rute, kan du gøre brug af omveje for at undgå forhindringer som f.eks. vejarbejde.

- Under navigation af en rute skal du trykke på 5 for at gå tilbage til hovedmenuen.
- 2. Tryk på **Omvej** (eller **Ny beregning** i fodgængertilstand).

Hvis den rute, du aktuelt befinder dig på, er den eneste fornuftige mulighed, beregner enheden muligvis ingen omvej.

#### Sådan stopper du en rute

- 1. Under navigation af en rute skal du trykke på う for at gå tilbage til hovedmenuen.
- 2. Tryk på Stop.

### Om nüLink!<sup>™</sup>-tjenester

nüLink!-tjenester er muligvis ikke tilgængelige i alle områder eller lande.

Din enhed inkluderer et basisabonnement på nüLink!, der aktiveres, når du tænder for din enhed for første gang. nüLink!-tjenester giver dig mulighed for at modtage aktuelle oplysninger om vejret, benzinpriser, flyafgange og meget mere.

For at bruge disse funktioner skal du have et gyldigt abonnement på nüLink!, og din enhed skal modtage et nüLink!-signal.

Du kan få flere oplysninger om nüLink!-tjenester ved at trykke på **Værktøjer** > **Hjælp** eller se *Brugervejledning til nüLink! 1695* på www.garmin.com.

#### Sådan køber du flere nüLink!tjenester

Tryk på Værktøjer > nüLink!<sup>™</sup> Store for at købe mere førsteklasses indhold.

#### Søgning efter lokale virksomheder

Lokal søgning er muligvis ikke tilgængelig i alle områder eller lande.

Du kan søge efter de nyeste oplysninger om lokale virksomheder. Ud over at stave positionens navn kan du også søge efter en bestemt positionskategori som f.eks. frisører eller kunstgallerier.

- Tryk på Find i hovedmenuen > Interessepunkter > Lokal søgning.
- 2. Indtast hele eller en del af navnet.
- 3. Tryk på Udført.

- 4. Tryk på en valgmulighed.
  - Tryk på et resultat fra en lokal søgning.
  - Tryk på fanen **Garmin** for at søge i de Garmin-kortdata, der er indlæst på din enhed.
- 5. Tryk på et element.

#### Søgning efter en destination via telefonbogslister

Telefonbogslister er muligvis ikke tilgængelige i alle områder eller lande.

- 1. Tryk på Find i hovedmenuen > Hvide sider.
- 2. Tryk på en funktion:
  - Tryk på Efter navn for at søge efter et listeemne vha. fornavn og efternavn.
  - Tryk på Efter telefonnummer for at søge efter en post vha. et telefonnummer.
- Indtast et navn eller telefonnummer.

- 4. Tryk på OK.
- 5. Tryk om nødvendigt på et listeemne i søgeresultaterne.
- 6. Tryk på en valgmulighed.

#### Søgning efter brændstofpriser

Brændstofpriser er muligvis ikke tilgængelige i alle områder eller lande.

- Tryk på Find i hovedmenuen > Brændstofpriser.
- 2. Tryk på **=** > **Brændstoftype**.
- 3. Tryk på en brændstoftype.
- 4. Tryk på Gem.

En liste over brændstofpriser på tankstationer i nærheden vises.

- 5. Tryk på en tankstation.
- 6. Tryk på en valgmulighed.

#### Søgning efter filmtider

Filmtider er muligvis ikke tilgængelige i alle områder eller lande.

- 1. Tryk på Find i hovedmenuen > Filmtider.
- 2. Tryk på **=** > Vælg dag.
- 3. Tryk på en kommende dag.
- 4. Tryk på Søg efter filmtitel eller Søg efter biograf.
- 5. Tryk på en filmtitel eller en biograf.
- 6. Tryk på en valgmulighed.

#### Søgning efter lokale begivenheder

Lokale begivenheder er muligvis ikke tilgængelige i alle områder eller lande.

- 1. Tryk på Find i hovedmenuen > Lokale begivenheder.
- 2. Tryk på **=** > Vælg dag.
- 3. Tryk på en kategori.
- 4. Tryk på en begivenhed.
- 5. Tryk på en valgmulighed.

### Om trafik

#### BEMÆRK

Funktionen for fartbegrænsningsikon er kun beregnet til oplysningsformål og træder ikke i stedet for førerens ansvar for at overholde alle opsatte skilte om fartbegrænsning samt for at bruge sin egen dømmekraft for sikker kørsel på alle tidspunkter. Garmin er ikke ansvarlige for eventuelle trafikbøder eller stævninger, du måtte modtage for ikke at overholde alle gældende trafiklove og -skilte.

Trafikoplysninger er muligvis ikke tilgængelige i alle områder eller lande.

Når du modtager trafikoplysninger, vises et trafikikon i det øverste venstre hjørne af siden Kort. Trafikikonet (③) skifter farve, alt efter hvor tæt trafikken er på din rute eller på den vej, du kører på i øjeblikket. Hvis der er trafik på din rute, viser trafikikonet, hvor meget ekstra tid trafikken betyder for din rute. Forsinkelsestiden er allerede inkluderet i den anslåede ankomsttid.

#### Sådan bruger du Vejr

### 

De vejroplysninger, der leveres via dette produkt, kan udsættes for tjenesteafbrydelser og kan indeholde fejl, unøjagtigheder eller forældede oplysninger. Produktet er derfor ikke altid pålideligt. Brug altid din sunde fornuft, når du kører eller navigerer, og tjek alternative kilder til vejroplysninger, før du træffer sikkerhedsrelaterede beslutninger. Du anerkender og accepterer, at du alene er ansvarlig for brugen af vejroplysningerne og alle beslutninger, du træffer i forbindelse med kørsel eller navigation i forskellige veirforhold.

Vejroplysninger er muligvis ikke tilgængelige i alle områder eller lande.

- Tryk på Værktøjer > Vejr. Der vises vejrdata for din aktuelle position.
- 2. Tryk på en funktion for at få vist vejret:
  - Tryk på en dag i vejrudsigten for at se vejroplysningerne for denne dag.
  - Tryk på Aktuel position for at ændre din aktuelle position.
  - Tryk på Aktuel position > Tilføj by for at se vejroplysninger for en anden position.
  - Tryk på => Favoritbyer for at se en liste over de byer, du har tilføjet.

#### Sådan bruger du vejrradaren

Du kan få vist et vejrkort, der viser nedbør (hvis der er nogen) i nærheden af en position.

Vejrradartjenesten er en ekstratjeneste. Du kan få flere oplysninger om at købe abonnementer på nüLink! i *Brugervejledning til nüLink! 1695*.

- 1. Tryk på Værktøjer > Vejr.
- 2. Tryk på **=** > Vejrradar.

**TIP**: Vejrradarikonet () vises muligvis i øverste højre hjørne af kortsiden.

# Om de håndfri funktioner

Før du kan bruge de håndfri funktioner, skal du parre din telefon med din enhed. Find flere oplysninger på www.garmin.com/bluetooth.

#### Sådan parrer du din telefon

Før du kan parre og tilslutte, skal både telefonen og enheden være tændt og maks. 33 fod (10 m) fra hinanden.

- 1. Aktiver Bluetooth-komponenten på din telefon.
- Tryk på Værktøjer > Indstillinger > Bluetooth > Bluetooth på din enhed.
- 3. Tryk på Aktiveret > Gem.

- 4. Tryk på Tilføj telefon > OK.
- 5. Vælg din telefon.
- 6. Tryk på OK.
- Indtast Bluetooth-PIN-koden (1234) for din enhed på telefonen.

### Opkald til et nummer

Før du kan ringe op til et nummer med din enhed, skal du parre telefonen og enheden.

- 1. Tryk på **Telefon** > **Ring op**.
- 2. Indtast tallet.
- 3. Tryk på Ring op.

### Modtagelse af et opkald

Når du modtager et opkald, åbnes vinduet Indgående opkald.

- Tryk på **Besvar** for at besvare opkaldet.
- Tryk på **Ignorer** for at ignorere opkaldet.

# Nulstilling af enheden

Du kan nulstille din enhed, hvis den holder op med at fungere.

Tryk på **Tænd/sluk-**knappen, og hold den nede i 10 sekunder.

### Sådan aktiverer du Garmin Lock™

Hvis du glemmer din PIN-kode og din sikkerhedsposition, skal din enhed indsendes til Garmin for at blive låst op. Du skal også indsende en gyldig produktregistrering eller et købsbevis.

- Gå til din sikkerhedsposition. Kontroller, at din enhed modtager satellitsignaler.
- 2. Tryk på Værktøjer > Indstillinger > System > Garmin Lock > Lås enheden.
- 3. Vælg Aktiveret, og tryk på Gem.
- 4. Indtast en firecifret PIN-kode.
- 5. Tryk på OK.

# Registrering af din enhed

Hjælp os med at hjælpe dig ved at udføre vores onlineregistrering i dag.

- Gå til http://my.garmin.com.
- Opbevar den originale købskvittering, eller en kopi af den, på et sikkert sted.

# nüMaps Guarantee<sup>™</sup>

Du kan modtage én gratis kortopdatering (hvis en sådan forefindes) ved at registrere din enhed på http://my.garmin.com senest 60 dage efter, at du har modtaget satellitsignaler, mens du har kørt med enheden. Du er ikke berettiget til den gratis kortopdatering, hvis du registrerer via telefon eller venter længere end 60 dage, efter første gang du har modtaget satellitsignaler, mens du har kørt med enheden. Der er flere oplysninger på www.garmin.com/numaps.

# Opdatering af softwaren

1. Tilslut enheden til din computer med micro-USB-kablet.

Menuen AutoPlay åbnes.

- 2. Vælg en funktion:
  - Hvis du bruger en computer, skal du dobbeltklikke på afor at åbne webstedet myGarmin Agent.
  - Hvis du bruger en Mac<sup>®</sup>computer, skal du gå til www.garmin.com/agent.

Hvis AutoPlay-menuen ikke åbnes, skal du gå til www.garmin.com/agent.

3. Følg instruktionerne på skærmen.

Når du har installeret myGarmin Agent, bliver du bedt om at åbne myDashboard, når du slutter enheden til din computer.

myDashboard kontrollerer enheden for aktuel software og viser yderligere oplysninger om enheden.

### Sådan får du flere oplysninger

Du finder flere oplysninger om dette produkt på Garmins websted.

- Gå til www.garmin.com.
- Gå til www.garmin.com /learningcenter.

### Sådan kontakter du Garmins produktsupport

Kontakt Garmins produktsupport, hvis du har spørgsmål om dette produkt:

- Hvis du befinder dig i USA, skal du gå til www.garmin.com/support eller kontakte Garmin USA pr. telefon på (913) 397-8200 eller (800) 800-1020. I Storbritannien og Nordirland skal du kontakte Garmin (Europe) Ltd. pr. telefon på 0808 238 0000.
- Hvis du befinder dig i Europa, skal du gå til www.garmin.com/support og klikke på Contact Support for at få support i det land, hvor du bor.

Garmin<sup>®</sup> og Garmin-logoet er varemærker tilhørende Garmin Ltd. eller dels datterselskaber, registreret i USA og andre lande. Garmin Lock<sup>™</sup>, myGarmin Agent<sup>™</sup>, ntLinkl<sup>™</sup> og nüMaps Guarantee<sup>™</sup> er varemærker tilhørende Garmin Ltd. eller dets datterselskaber. Disse varemærker må ikke anvendes uden udtrykkelig tilladelse fra Garmin. Navnet Bluetooth<sup>®</sup> og de tilhørende logoer ejes af Bluetooth SIG, Inc., og enhver brug deraf af Garmin foregår på licens. microSD<sup>™</sup> er et varemærke tilhørende SanDisk eller dets datterselskaber. Mac<sup>®</sup> er et varemærke tilhørende Apple Computer, Inc., registreret i USA og andre lande. For at få de seneste gratis softwareopdateringer (bortset fra kortdata) i hele dit Garmin-produkts levetid skal du besøge Garmins websted på www.garmin.com.

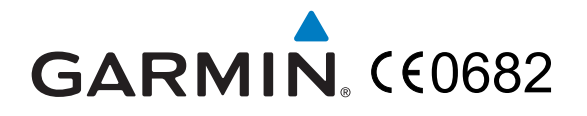

© 2010 Garmin Ltd. eller dets datterselskaber

Garmin International, Inc. 1200 East 151<sup>st</sup> Street, Olathe, Kansas 66062, USA

Garmin (Europe) Ltd. Liberty House, Hounsdown Business Park, Southampton, Hampshire, SO40 9LR UK

> Garmin Corporation No. 68, Jangshu 2<sup>nd</sup> Road, Sijhih, Taipei County, Taiwan

> > www.garmin.com

Oktober 2010

Delnummer 190-01200-56 Rev. B

Trykt i Taiwan